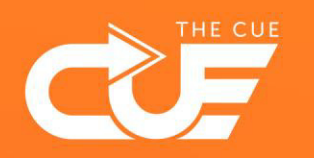

## Synchronisatie van Teams of SharePoint bestanden naar je Verkenner stoppen & verwijderen

Effectiever en plezieriger samenwerken

Wilde je eerder SharePoint of Teams-mappen op je pc hebben? Dan luidde het advies: synchroniseer je SharePoint- of Teamsmappen met je Verkenner. Maar er is nu een betere optie: *een snelkoppeling maken*.

Waarom? Synchronisatie heeft twee grote nadelen:

- Je pc wordt trager door de continue data synchronisatie.
- Wanneer je mappen uit je Verkenner verwijdert, verwijder je daarmee ook direct ook map van SharePoint of Teams. Niet helemaal de bedoeling dus.

Dus we hebben een nieuw advies: maak een Snelkoppeling van je mappen naar je Verkenner (OneDrive).

We laten je graag zien hoe je **je synchronisatie veilig stopt**. Namelijk: Stap 1. synchronisatie stoppon op stap 2: veilig de man verwijde

Stap 1. synchronisatie stoppen en stap 2: veilig de map verwijderen.

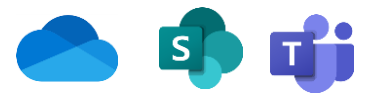

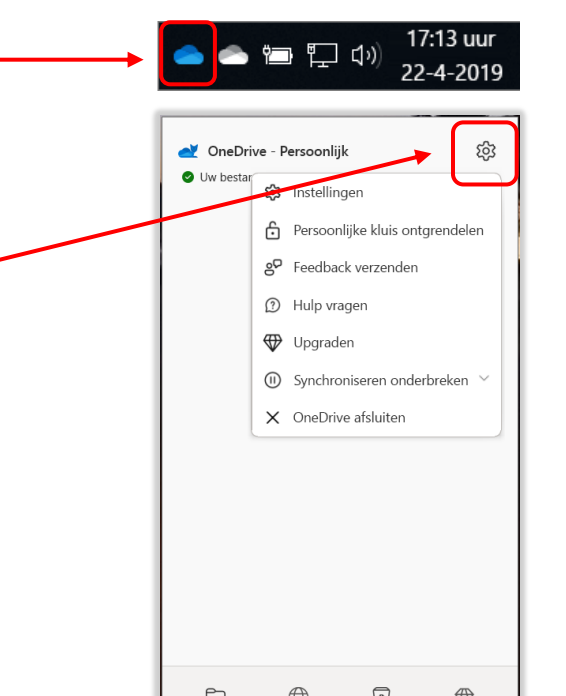

Selecteer het blauwe OneDrive-wolkpictogram in het systeemvak op de taakbalk van Windows.

✓ Zie je hem niet direct staan? Klik dan op de pijl: "Verborgen pictogrammen weergeven" ▲ naast het systeemvak selecteren om het OneDrive pictogram te kunnen zien.

OneDrive wordt geopend. Klik op het tandwiel om de instellingen te openen.

## Synchronisatie van Teams of SharePoint bestanden naar je Verkenner stoppen & verwijderen.

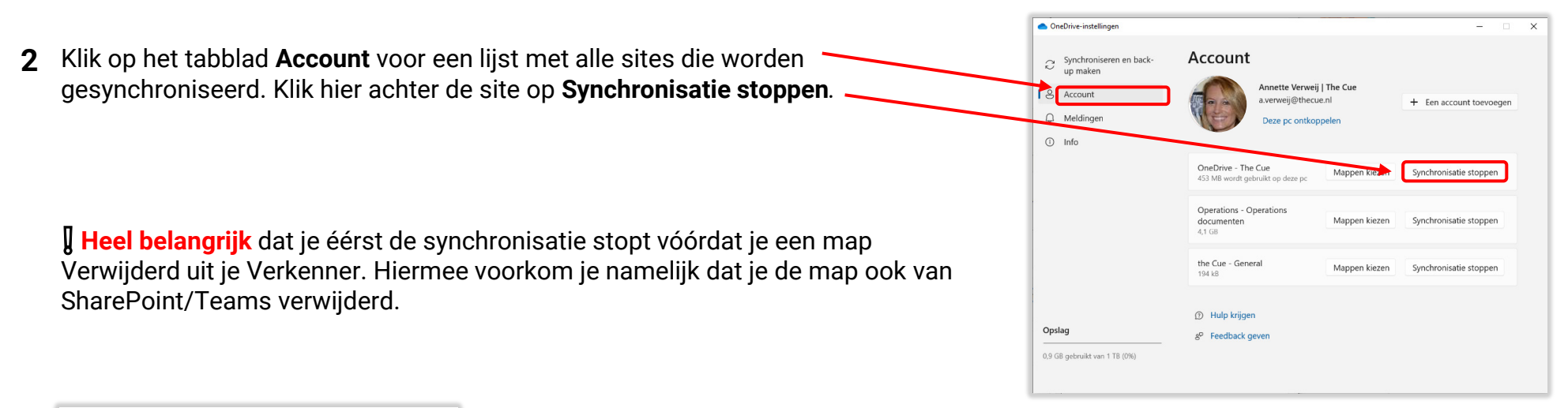

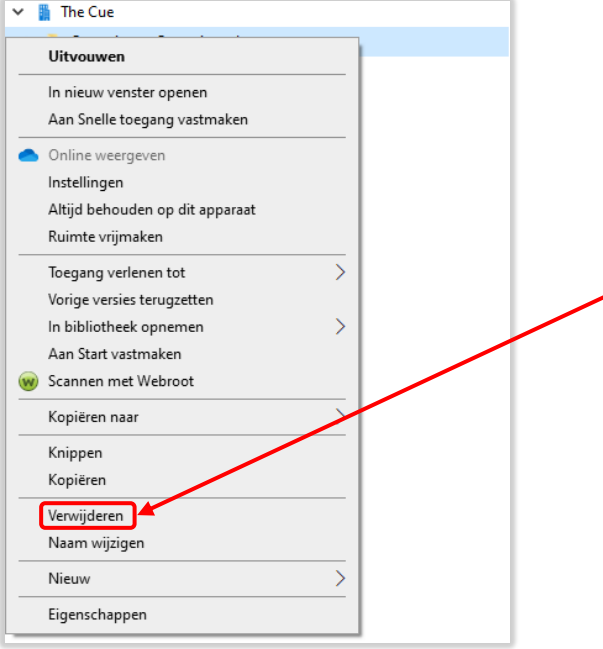

Als je dit gedaan hebt kun je veilig de mappen in je Verkenner verwijderen, zonder daarmee ook de SharePoint/Teams map(pen) te verwijderen.